### Jak podpisać dokument profilem zaufanym - instrukcja

- 1. Wejdź na stronę **https://www.gov.pl** i kliknij w zakładkę **"Dla obywatela"** następnie **"Dokumenty** i dane osobowe".
- 2. Z kategorii "Inne Sprawy" wybierz "Podpisz dokument elektronicznie wykorzystaj podpis zaufany". ...

| Inne sprawy |                                                                                                    |  |
|-------------|----------------------------------------------------------------------------------------------------|--|
|             | Informacja dla Obywatela – infolinia                                                               |  |
|             | Karta Dużej Rodziny (mKDR) (usługa online)                                                         |  |
|             | mLegitymacja studencka (usługa online)                                                             |  |
|             | mLegitymacja szkolna (usługa online)                                                               |  |
|             | mDowód (usługa online)                                                                             |  |
|             | Odbieraj listy polecone ze swojej skrzynki na listy (usługa online)                                |  |
|             | Odbieraj przesyłki lub przekazy pocztowe w dogodnym dla ciebie miejscu (usługa online)             |  |
|             | Otrzymuj wiadomości o nadejściu przesyłki (awizo) w formie SMS lub na adres e-mail (usługa online) |  |
| Ľ           | Podpisz dokument elektronicznie - wykorzystaj podpis zaufany                                       |  |
|             | Skorzystaj z aplikacji mobilnych (usługa online)                                                   |  |
|             | Uzyskaj adres do e-Doręczeń u publicznego dostawcy usługi (usługa online)                          |  |
|             | Uzyskaj Wrocławską Kartę Seniora (usługa online)                                                   |  |
|             | Wyślij pismo ogólne (usługa online)                                                                |  |
|             | Załatw sprawy urzędowe przez internet na ePUAP (usługa online)                                     |  |

3. W oknie, które się otworzy kliknij START.

 $\widehat{\mbox{\mbox{\sc op}}} \, \rightarrow \, {\rm Gov.pl} \, \rightarrow \, {\rm Podpisz}$ dokument elektronicznie – wykorzystaj podpis zaufany

### Podpisz dokument elektronicznie – wykorzystaj podpis zaufany

Dzięki usłudze możesz: podpisać sprawozdanie finansowe, podpisać dokument podpisem zaufanym, sprawdzić podpisy elektroniczne, wypakować dokument z podpisanego pliku xml. Podpis zaufany jest ważny w załatwianiu spraw z podmiotami publicznymi. Jeśli chcesz go użyć w relacjach z innymi podmiotami, upewnij się, czy zaakceptują one tak podpisany dokument. Dla ważności konkretnej czynności prawnej może być wymagany inny rodzaj podpisu.

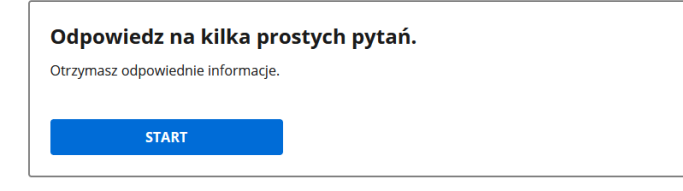

## Podpisz dokument elektronicznie – wykorzystaj podpis zaufany

| _ |                                                                                                    |
|---|----------------------------------------------------------------------------------------------------|
|   | Wskaż jedną z opcji                                                                                                    |
|   | <ul> <li>Chcesz elektronicznie podpisać (lub sprawdzić) sprawozdanie finansowe</li> </ul>                                                                                                    |
|   | <ul> <li>Chcesz elektronicznie podpisać (lub sprawdzić) dokument PDF w formacie dedykowanym dla<br/>dokumentów PDF. Jeśli otworzysz tak podpisany dokument PDF, zobaczysz złożony w nim<br/>elektroniczny podpis (lub podpisy).</li> </ul>                                                                                                    |
|   | O Chcesz elektronicznie podpisać (lub sprawdzić) dokument, który ma jedno z rozszerzeń: .txt, .rtf, .pdf, .xps, .odt, .ods, .odp, .doc, .xls, .ppt, .docx, .xlsx, .pptx, .csv, .jpg, .jpeg, .tif, .tiff, .geotiff, .png, .svg, .wav, .mp3, .avi, .mpg, .mpeg, .mp4, .m4a, .mpeg4, .ogg, .ogv, .zip, .tar, .gz, .gzip, .7Z, .html, .xhtml, .css, .xml, .xsd, .gml, .rng, .xsl, .xslt, .TSL, .XMLsig, .XAdES, .PAdES, .CAdES, .ASIC, .XMLenc, .dwg, .dwf, .dxf, .dgn, .jp2 |
|   | WSTECZ DALEJ                                                                                                    |

5. W kolejnym oknie kliknij "Podpisz i sprawdź dokument".

## Podpisz dokument elektronicznie – wykorzystaj podpis zaufany

Chcesz podpisanym dokumentem PDF posługiwać się tak samo, jak dotychczas: aby sposób przeglądania i drukowania niczym się nie różnił dla dokumentów podpisanych i niepodpisanych? Masz profil zaufany i chcesz go wykorzystać do podpisania dokumentu elektronicznego PDF podpisem zaufanym? Sprawdź, jak to zrobić.

Dokument elektroniczny w formacie PDF możesz teraz podpisać podpisem zaufanym w formacie dedykowanym dla plików pdf.

PODPISZ LUB SPRAWDŹ DOKUMENT PDF

## mObywatel

# Podpisz dokument elektronicznie za pomocą podpisu zaufanego

### Możesz:

- podpisywać dokumenty również te, które podpisał ktoś inny
- sprawdzić, czy inne osoby złożyły prawidłowy podpis
- zobaczyć podpisane dokumenty

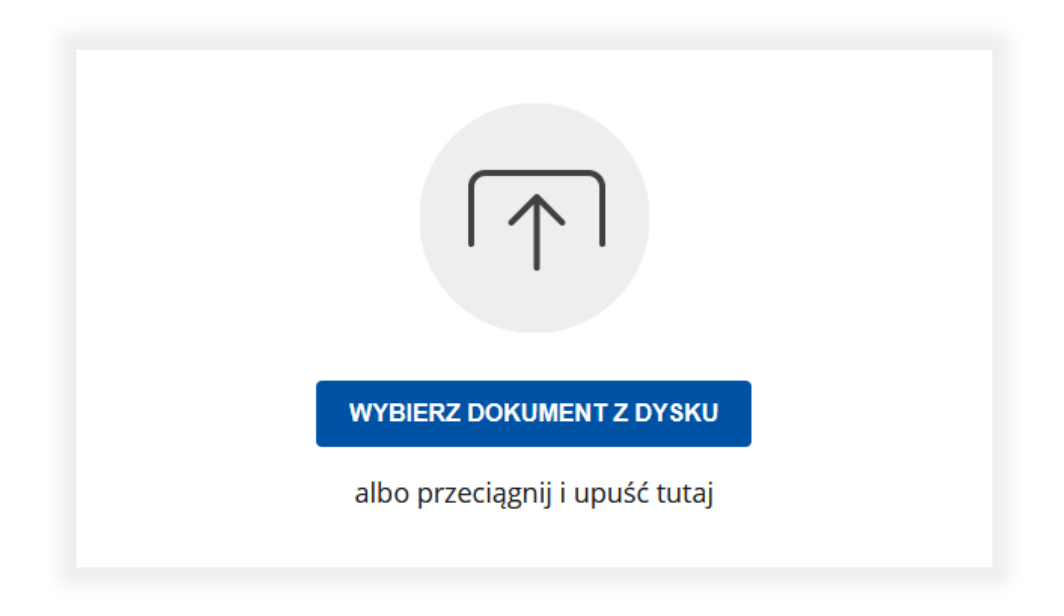

7. Po wybraniu przycisku Podpisz zostaniesz przeniesiony na stronę Profil zaufany

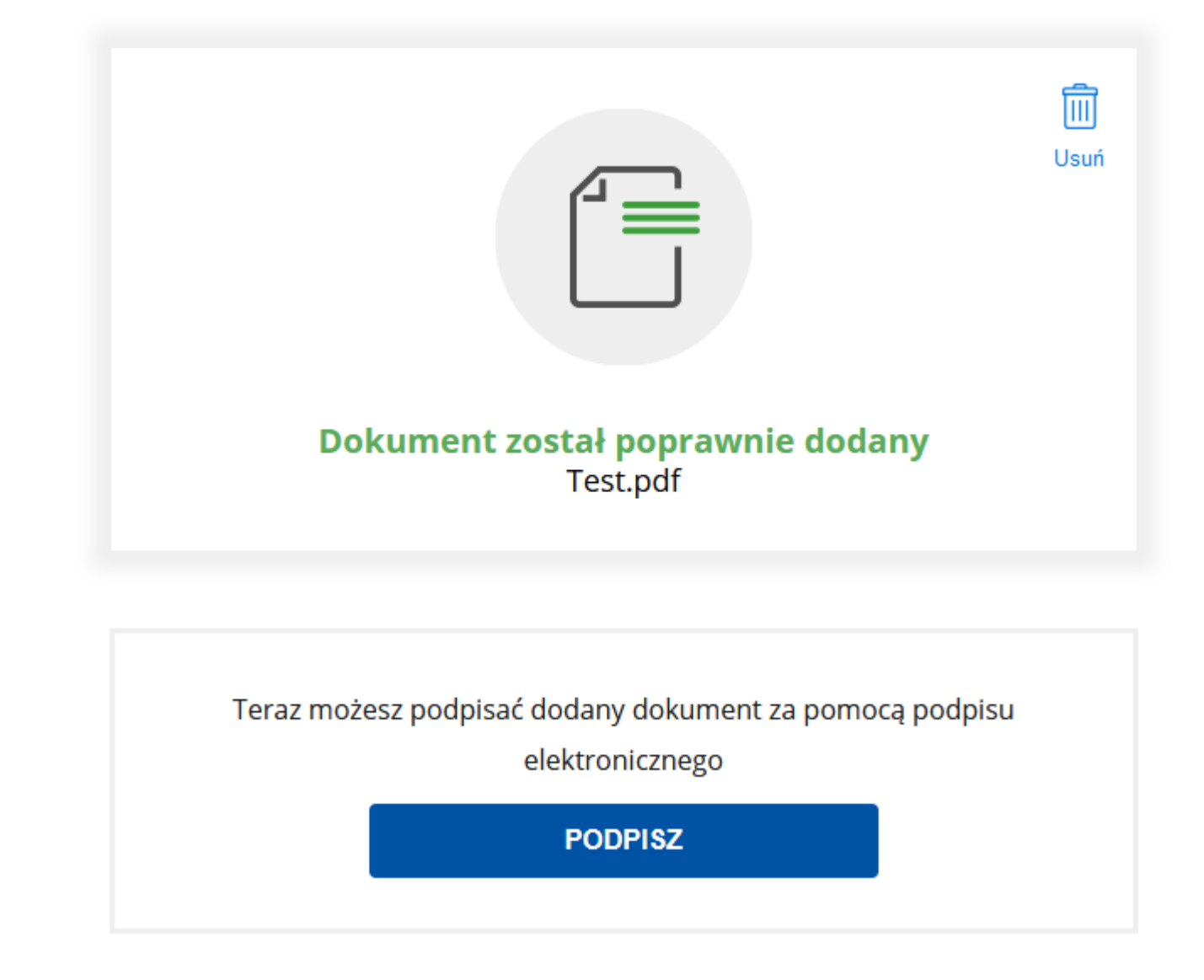

Zaloguj się i podpisz dokument elektronicznie.

### Zaloguj się za pomocą nazwy użytkownika lub adresu e-mail

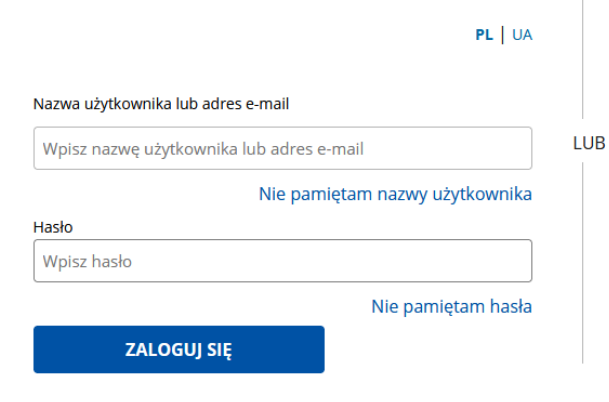

### Zaloguj się przy pomocy banku lub innego dostawcy

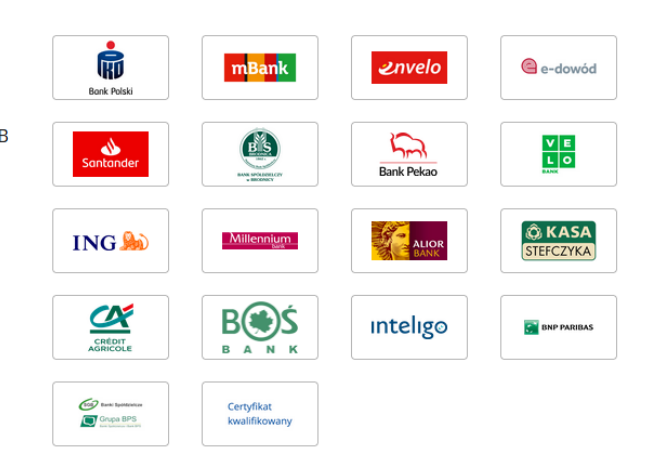

#### Nie masz profilu zaufanego?

Twój bank lub dostawca nie udostępnia logowania?

ZAŁÓŻ PROFIL